# 5 Rx Management

The Rx Management page, located under **Menu** > **Data**, allows you to manage prescriptions within PMP AWARxE. If you are a dispenser, you can correct dispensation errors, modify inaccuracies on existing prescriptions (e.g., incorrect prescriber information), add new prescriptions, and review prescription history for the pharmacy.

#### Notes:

- Depending on the settings enabled by your State Administrator for the portal in general and for specific roles types, different options may be available. The screenshots and descriptions in the following sections are all inclusive. If an option is not available, then it has not been enabled by your State Administrator.
- In order to utilize this functionality, you must have an Employer Identifier on your account and agree that you are responsible for correcting/maintaining prescription information of the employer Identifier for submission to PMP AWARxE. This must be done during registration. If you have already registered and do not have any Pharmacy Identifiers available for selection, please contact your State Administrator to have the necessary Identifiers added and to agree to the terms of use.

# 5.1 Error Correction

The Error Correction page displays a list of erroneous records submitted by you or by your employer, if applicable. To access the Error Correction page, click **Data** > **Rx Management** > **Error Correction**.

|                     |                   |            |                   |        |               |                      | Cupped       | → <i>■</i> Avvarxe |
|---------------------|-------------------|------------|-------------------|--------|---------------|----------------------|--------------|--------------------|
| Error Correction    | Rx Maintenance    | New Rx     | PharmacyRx        | Pharma | acyRx History |                      | Suppo        | n. 1-800-Appriss   |
|                     |                   |            |                   |        |               |                      |              |                    |
| Advanced Options -  | START DATE 06/01/ | 2018 END D | ATE 06/20/2018    |        |               |                      | Sea          | rch                |
|                     |                   |            |                   |        |               |                      |              |                    |
| Rx Error List       |                   |            |                   |        |               |                      |              |                    |
|                     |                   |            |                   |        |               | 1                    | Download PDF | Download CSV       |
| Displaying 7 of 7   |                   |            |                   |        |               |                      |              |                    |
| Rx Number           | ♦ Date            | Filled 🔶   | Pharmacy Name     | \$     | Pharmacy DEA  | \$<br>Pharmacy NCPDP | \$           | Errors 🗢           |
| 6U6wlacxzEjVN13u1   | 06/0              | 4/2018     | Carter-Morissette |        | AS0000000     | 4305074              |              | 2                  |
| IVXVycLZG0bgSL      | 06/0              | 7/2018     | Carter-Morissette |        | AS0000000     | 4305074              |              | 1                  |
| yXNJEaX91YMqA1VZp   | 06/0              | 7/2018     | Carter-Morissette |        | AS0000000     | 4305074              |              | 1                  |
| NX6HiW2Glqfd9lz53   | 06/0              | 7/2018     | Carter-Morissette |        | AS000000      | 4305074              |              | 1                  |
| UTzXQAYppaJyQs6e8Tc | j 06/0            | 8/2018     | Carter-Morissette |        | AS000000      | 4305074              |              | 2                  |
| Ntxzu9Ycn           | 06/0              | 9/2018     | Carter-Morissette |        | AS0000000     | 4305074              |              | 2                  |
| NwY                 | 06/0              | 9/2018     | Carter-Morissette |        | AS0000000     | 4305074              |              | 2                  |

From this page, you can search for specific records and/or correct the errors.

**Note:** Error correction within AWARxE is only available for prescriptions submitted via SFTP, file upload, or real-time submission to PMP Clearinghouse. Any prescriptions

submitted via Universal Claim Form cannot be submitted to PMP AWARxE with a validation error, as the error must be corrected prior to submission.

### 5.1.1 Search for a Record

1. From the Error Correction tab, click Advanced Options.

| Advanced Options * | Search using Advanced Options |            |   |  |  |  |
|--------------------|-------------------------------|------------|---|--|--|--|
|                    | Pharmacy Identifier:          |            |   |  |  |  |
|                    | RX Number:                    |            |   |  |  |  |
|                    | Fill Start Date:              | MM/DD/YYYY | Ê |  |  |  |
|                    | Fill End Date:                | MM/DD/YYYY | Ê |  |  |  |
|                    |                               |            |   |  |  |  |

- 2. Enter your search criteria in the appropriate field(s). You may search by any or all of the following:
  - Pharmacy Identifier
  - RX Number
  - Fill Start Date
  - Fill End Date
- 3. Click Search.

A list of records matching your search criteria is displayed.

|                     |                  |             |                   |        |              |                      | Suppo      |                     |
|---------------------|------------------|-------------|-------------------|--------|--------------|----------------------|------------|---------------------|
| Error Correction    | Rx Maintenance   | New Rx      | PharmacyRx        | Pharma | cyRx History |                      | Suppo      | n. 1-000-Appris     |
|                     |                  |             |                   |        |              |                      |            |                     |
| Advanced Options -  | START DATE 06/01 | /2018 END D | ATE 06/20/2018    | )      |              |                      | Sea        | rch                 |
|                     |                  |             |                   |        |              |                      |            |                     |
| Rx Error List       |                  |             |                   |        |              |                      | L.         |                     |
|                     |                  |             |                   |        |              | D                    | whiced PDF | CSV<br>Download CSV |
| Displaying 7 of 7   |                  |             |                   |        |              |                      |            |                     |
| Rx Number           | Date             | e Filled 🔶  | Pharmacy Name     | \$     | Pharmacy DEA | \$<br>Pharmacy NCPDP | \$         | Errors 🗘            |
| 6U6wlacxzEjVN13u1   | 06/              | 04/2018     | Carter-Morissette |        | AS0000000    | 4305074              |            | 2                   |
| IVXVycLZG0bgSL      | 06/              | 07/2018     | Carter-Morissette |        | AS0000000    | 4305074              |            | 1                   |
| yXNJEaX91YMqA1VZp   | 06/              | 07/2018     | Carter-Morissette |        | AS0000000    | 4305074              |            | 1                   |
| NX6HiW2Glqfd9lz53   | 06/0             | 07/2018     | Carter-Morissette |        | AS0000000    | 4305074              |            | 1                   |
| UTzXQAYppaJyQs6e8Tc | j 06/            | 08/2018     | Carter-Morissette |        | AS0000000    | 4305074              |            | 2                   |
| Ntxzu9Ycn           | 06/              | 09/2018     | Carter-Morissette |        | AS0000000    | 4305074              |            | 2                   |
| NwY                 | 06/              | 0/2019      | Carter Morissette |        | 45000000     | 4205074              |            | 2                   |

## 5.1.2 Correct an Error

1. From the Error Correction page, click the link in the **Rx Number** column for the record you wish to correct.

|                    |               |                 |                   |        |              |                | Suppo        | SAWORXe<br>st: 1.966 Apprise |
|--------------------|---------------|-----------------|-------------------|--------|--------------|----------------|--------------|------------------------------|
| Error Correction   | Rx Maintenand | e New Rx        | PharmacyRx        | Pharma | cyRx History |                | Suppo        | in. 1-000-Appriss            |
|                    |               |                 |                   |        |              |                |              |                              |
| Advanced Options - | START DATE 0  | 6/01/2018 END 0 | DATE 06/20/2018   |        |              |                | Sea          | ırch                         |
|                    |               |                 |                   |        |              |                |              |                              |
| Ry Error Lis       | +             |                 |                   |        |              |                |              |                              |
|                    | L             |                 |                   |        |              |                | Download PDF | CSV<br>Download CSV          |
| Displaying 7 of 7  |               |                 |                   |        |              |                |              |                              |
| Rx Number          | \$            | Date Filled     | Pharmacy Name     | \$     | Pharmacy DEA | Pharmacy NCPDF | • •          | Errors 🗢                     |
| 6U6wlacxzEjVN13u1  |               | 06/04/2018      | Carter-Morissette |        | AS0000000    | 4305074        |              | 2                            |
| IVXVycLZG0bgSL     |               | 06/07/2018      | Carter-Morissette |        | AS0000000    | 4305074        |              | 1                            |
| yXNJEaX91YMqA1VZp  |               | 06/07/2018      | Carter-Morissette |        | AS0000000    | 4305074        |              | 1                            |
| NX6HiW2Glqfd9lz53  |               | 06/07/2018      | Carter-Morissette |        | AS0000000    | 4305074        |              | 1                            |
| UTzXQAYppaJyQs6e81 | īcj           | 06/08/2018      | Carter-Morissette |        | AS0000000    | 4305074        |              | 2                            |
| Ntxzu9Ycn          |               | 06/09/2018      | Carter-Morissette |        | AS0000000    | 4305074        |              | 2                            |
| NwY                |               | 06/09/2018      | Carter-Morissette |        | AS0000000    | 4305074        |              | 2                            |

The record is displayed. *Note that the number of errors in the record is displayed at the top of the page.* 

| 8x #6U6wlacxzEjVN13u1 | <b>8</b> 2 Errors Unresolved   |                                    |
|-----------------------|--------------------------------|------------------------------------|
| Patient               |                                |                                    |
| First Name*<br>Billie | Address*<br>62232 ORIN CORNERS | ID Type<br>State Issued ID v       |
| Middle Name<br>Brody  | Address Line 2<br>SUITE 787    | ID Number<br>o4shvQCwUn            |
| Last Name*<br>Becker  | City*<br>ANGELINEVILLE         | Patient Location Intermediary Care |
| DOB*<br>01/22/1986    | State*<br>Pennsylvania v       | Phone Number<br>6987789177         |
| Gender*<br>Unknown •  | Postal Code*<br>57607-2002     |                                    |

2. Scroll through the record to locate the error(s). Fields containing errors are red, and the specific error message is displayed below the field.

| 🖨 Drug                |                                              |               |
|-----------------------|----------------------------------------------|---------------|
| NDC Number 🔲 Compound | Quantity                                     | Units         |
| 00555076702           | 10000.0                                      | Milliliters v |
|                       | Quantity value must fall between 0 and 9999. |               |

- 3. Correct the error(s), and then click **Submit**.
  - a. If all errors have been resolved, the record is submitted. Or
  - b. If there are still errors on the page, the number of errors is displayed at the top of the page. Repeat steps 2–3 until all errors have been corrected.